| ESPRIMO | Edge | Computing | Edition | Z0110/1 | v 設定項 | 日—男 | 表 |
|---------|------|-----------|---------|---------|-------|-----|---|
|         |      |           |         |         |       |     |   |

| ESPRAD Equ Computing Edition 2011년 期及項項一頁頁<br>- 相臣与其, 会別に応じて現在支援分会副になります。<br>- 相臣不易。 |                                  |                                                      |                                                                                                 |                                                                                                    |                                                                         |                       |                             |              |                        |                                               | B5FY-A209-01 Z0-04                           |                     |                   |
|--------------------------------------------------------------------------------------|----------------------------------|------------------------------------------------------|-------------------------------------------------------------------------------------------------|----------------------------------------------------------------------------------------------------|-------------------------------------------------------------------------|-----------------------|-----------------------------|--------------|------------------------|-----------------------------------------------|----------------------------------------------|---------------------|-------------------|
| 投支対象                                                                                 | 7718                             | Btox                                                 | D-tax                                                                                           | 設定項目<br>生態の時間等所                                                                                                    | 42                                                                      | 入力模以干额                | 新規導入時<br>または                | 10115サーバー支援者 | 親プロキシサーバー              | 利用シーン<br>エッジコンピューティングデバイス<br>を事 / 法加助         | エッジコンピューティングデバイス<br>変更 / 法知識                 |                     |                   |
| 1000-000                                                                             | 7.776                            |                                                      | C#SmartMaintenance#Batcl#configini                                                              | Common]<br>hostAddress=IPTドレス                                                                                                    | 単う<br>設定反映には再起動が必要                                                      | (ユーザー人力度)             | ネットワーク構成変更時                 | 1007 / XO4   | 安更/ 遗加/ 制除時            | (連携する本製品がない場合)                                | (連携する本製品がある場合)                               | 変更/追加/削餘時           | 安更/追加/荆除時         |
|                                                                                      |                                  | エッジコンピューティングテハイス(コンピューター第)のPアドレス                     | の変更                                                                                             | のP7ドレス部分を変更<br>[cacheService]                                                                                                    | 設定反映には再起動が必要                                                            |                       | 0                           | -            | -                      | 0                                             | 0                                            | -                   | -                 |
|                                                                                      |                                  | エッジコンピューティングデバイス(コンピューター部)のPアドレス                     | C/RSmartManteninice#mb.ns<br>の変更                                                                | url = http://IPアドレス10080/squid/<br>のIPアドレス部分を変更                                                                                                    | 秋金田地口は宮崎町47万里                                                           |                       | 0                           | -            | -                      | 0                                             | 0                                            | -                   | -                 |
|                                                                                      |                                  | エッジコンピューティングデバイス(コンピューター部)のPアドレス                     | C.¥tmp¥mbini<br>の変更                                                                             | [cacheService]<br>url = http://IPアドレス:10080/squid/<br>のIPアドレス部分を変更                                                                                                    | (R.R. (KR)~14 特殊制化的变                                                    |                       | 0                           | -            | -                      | 0                                             | 0                                            | -                   | -                 |
|                                                                                      |                                  |                                                      |                                                                                                 | location / {<br>proxy_pass http://IPアドレス:18081/;                                                                                                    | 設定反映には再起動が必要                                                            |                       |                             |              |                        |                                               |                                              |                     |                   |
|                                                                                      | 8.*77)                           | エッジコンビューティングディイスコンビューター部のDPTFレス<br>の変更               | C Hane Maintenena Regin Rear Megins card<br>DR 2                                                | location /maintenance/ {<br>proxy.pass http://IP7FL-X:18080/;<br>}<br>location /souid/ {                                                                                                    |                                                                         |                       |                             |              |                        |                                               |                                              |                     |                   |
|                                                                                      |                                  |                                                      |                                                                                                 | proxy.pass http://IPアドレス3000/;<br>]<br>location /aplcache/ {<br>proxy.pass http://IPアドレス3002/;                                                                                                    |                                                                         |                       | 0                           |              |                        | 0                                             | 0                                            |                     |                   |
|                                                                                      |                                  |                                                      |                                                                                                 | )<br>location /aplcacheui/ {<br>proxy.pass.http://IP7FL-X.8003/;<br>}                                                                                                    |                                                                         |                       | Ŭ                           | -            |                        | Ŭ                                             | Ŭ                                            | -                   | -                 |
|                                                                                      |                                  |                                                      |                                                                                                 | location /security/ (<br>proxy.pass.http:/Pアドレス8010/;<br>]<br>location /nodeja/ [                                                                                                    |                                                                         |                       |                             |              |                        |                                               |                                              |                     |                   |
|                                                                                      |                                  |                                                      |                                                                                                 | prospana mtp://m/P/P/0/3001/;<br>)<br>のIPアドレス部分を変更                                                                                                    |                                                                         |                       |                             |              |                        |                                               |                                              |                     |                   |
|                                                                                      | - ビーターキットキャッシュ選挙                 | DNSサーバーのIPアドレス                                       | 管理画面<br>「インターネットキャッシュ管理」「キャッシュ設定」「DNSサーバ」                                                       | 導入ガイド<br>-第4章なットアップ<br>-3基本機能・データキャッシュ機能(製品本体)<br>「インターネットキャッシュ機能の設定」                                                                                                    |                                                                         |                       | 0                           | 0            | -                      | 0                                             | 0                                            | -                   | -                 |
|                                                                                      |                                  | 親ブロキシサーバーのPアドレス                                      | 管理画面<br>「インターネットキャッシュ管理」「キャッシュ設定」「親プロキシサーバ」                                                     | 導入ガイド<br>-第4章なットアップ<br>-3基本理想・データキャッシュ理能(製品本体)<br>たか、きょうという、目的の形式。                                                                                                    | 必要に応じて設定                                                                |                       | 0                           | -            | 0                      | 0                                             | 0                                            | -                   | -                 |
|                                                                                      |                                  | 親ブロキシサーバーのボート番号                                      | 管理素素<br>「ノックーキットたみのくっ、登録し「モムのく」。設定し「創づ日本く・サーパ」                                                  | 1インジーネットキャッシュ機能の設定」<br>導入ガイド<br>                                                                                                    | 必要に応じて設定                                                                |                       | 0                           | -            | 0                      | 0                                             | 0                                            | -                   | -                 |
|                                                                                      |                                  |                                                      | 1105-49647991番組(147991度と)1載24499-11                                                             | - 138本価格・アーティモリシュ機能(後級本体)<br>「インターネットキャンシュ機能の(股定)<br>導入ガイド<br>- 第4巻マットアップ                                                                                                    |                                                                         |                       |                             |              |                        |                                               |                                              |                     |                   |
|                                                                                      |                                  | キャッシュテータを使用する端末のネットワーク範囲                             | 「インターネットキャッシュ管理」-「キャッシュ設定」-「ローカルネットワーク」                                                         | 3.基本機能-データキャッシュ機能(製品本体)<br>「インターネットキャッシュ機能の設定」<br>違えガイド                                                                                                    |                                                                         |                       | 0                           | -            | -                      | 0                                             | 0                                            | -                   | -                 |
|                                                                                      |                                  | WSUSサーバーのIPアドレス                                      | 夏延素素<br>「インターネットキャッシュ管理」・「キャッシュ設定」・「キャッシュデータ制御」・「ホワイ<br>トリストノブラックリスト」・「ホワイトリスト」を設定              | - 第4章セットアップ<br>- 3.基本機能・データキャッシュ機能(製品本体)<br>「インターネットキャッシュ機能の設定」                                                                                                    |                                                                         |                       | 0                           | 0            | -                      | 0                                             | 0                                            | -                   | -                 |
| 本製品                                                                                  |                                  | 連携対象のエッジコンピューティングデバイスのPPアドレス                         | 管理画業<br>「インターネットキャッシュ管理」・「キャッシュ設定」・「データ連携対象」を設定                                                 | 導入ガイド<br>-第4章セットアップ<br>-2基本機能・データキャッシュ機能(製品本体)<br>「インターネットキャッシュ機能の設定」                                                                                                    | 本要品が機能容存在し、通信する際の設定                                                     |                       | 0                           | -            | -                      | -                                             | 0                                            | -                   | -                 |
|                                                                                      |                                  | WSUSサーバーのIPアドレス                                      | C%Fujitau¥Software¥GetUpdateInfo¥GetWSUSInfo¥bin¥client.config                                  | Candpoint address="http://アプドレスボート番号/ServerSyncWebService/・・・<br>Candpoint address="http://アプドレスボート番号/DSSAuthWebService/・・・<br>Candpoint address="http://アプドレスボート番号/ReportingWebService/・・・                                                                                                    | 設定反映には再起動が必要                                                            |                       | 0                           | 0            | -                      | 0                                             | 0                                            | ~                   | -                 |
|                                                                                      |                                  | WSUS+-/(-0)P7/1/2                                    | © 96,95<br>C/Koygwin64FoacheUBfsetup¥WUServer.comf                                              | のIPアドレス部分を変更<br>http://IPアドレスボート番号                                                                                                    | 設定反映には再起動が必要                                                            |                       | _                           | 0            | -                      | 0                                             | 0                                            | -                   | -                 |
|                                                                                      |                                  | WSUSサーバーのIP7ドレス                                      | の変更<br>FCHcygwin64WeteWhosts                                                                    | のPアドレス部分を変更<br>Pアドレス ホスト名                                                                                                    | ・設定反映には再起動が必要<br>・完全接続ドメーン名(FQDN)を使用する場合やホスト名を使用し                       |                       | 0                           | 0            | -                      | 0                                             | 0                                            | -                   | -                 |
|                                                                                      |                                  |                                                      | の変更<br>C米Fujitsu¥Software¥GetUpdateInfo¥GetWSUSInfo¥bin¥client.config                           | のIPアドレス部分を変更<br><endpoint_address="http: ipアドレスポート番号="" serversyncwebservice="" ・・・<br=""><endpoint_address="http: dssauthwebservice="" ipアドレスポート番号="" td="" ・・・<=""><td>(4) (第日14、(3)と14 下来<br/>設定反映には再起動が必要</td><td></td><td></td><td></td><td></td><td>-</td><td></td><td></td><td></td></endpoint_address="http:></endpoint_address="http:> | (4) (第日14、(3)と14 下来<br>設定反映には再起動が必要                                     |                       |                             |              |                        | -                                             |                                              |                     |                   |
|                                                                                      | アップデート情報取得モジュール                  | WSUSサーバーのボート御号                                       |                                                                                                 | Cendpoint address="http://Pアドレスボート書号/ReportingWebService/・・・<br>のボート番号部分を変更<br>http://アマドリュービーレーーーーーーーーーーーーーーーーーーーーーーーーーーーーーーーーーー                                                                                                    | 設定反映には再総動が必要                                                            |                       | 0                           | 0            | -                      | 0                                             | 0                                            | -                   | -                 |
|                                                                                      |                                  | WSUSサーバーのボート番号                                       | C-Keygente+cacheursetup+wuserver.com<br>の変更                                                     | mtp://テアドレスホート編号<br>のポート番号部分を変更<br>[schedule_info]                                                                                                    | 設定反映には再起動が必要                                                            |                       | 0                           | 0            | -                      | 0                                             | 0                                            | -                   | -                 |
|                                                                                      |                                  | WSUSサーバーに本製品が情報を取得する時間                               | C+F-gtsuFSoftwareFGetUpdateInfoFWSUSUUUFconf%cheduler.m<br>の変更<br>全面後、参照会論問の記録」とつないようロングについてた実行 | •<br>•<br>StartBoundary=2020-01-01Thhummaa                                                                                                    |                                                                         |                       | 0                           | 0            | -                      | 0                                             | 0                                            | -                   | -                 |
|                                                                                      |                                  |                                                      | CWFujtsuVSoftware/GetUpdateInfoWISUSULI/Kin/Kupdateschuedler.bat                                | のHimmaa部分を変更<br>導入ガイド                                                                                                    | <ul> <li>WSUSサーバーのIP7ドレス変更時実施必要有</li> <li>WSUSサーバーの耳機症時事法必要有</li> </ul> |                       |                             |              |                        |                                               |                                              |                     |                   |
|                                                                                      |                                  | WSUSサーバーの変更<br>(再機成時含む)                              | ・allwausmetadelete.batの実行                                                                       | <ul> <li>- 第4章でウトアラン</li> <li>- 3名本理想・データキャッシュ理想(製品本体)</li> <li>(アッフデート情報取得モジュールのインストールと設定)</li> <li>(WSUSの設定)</li> <li>(Fx対 8.4): 30(Fixed roots +</li></ul>                                                                                                    | (P7ドレスを変更していない場合でも再構成した場合は必ず実施<br>必要)                                   |                       | -                           | 0            | -                      | -                                             | -                                            | -                   | -                 |
|                                                                                      | 動作状態監視ツール                        |                                                      |                                                                                                 | 「本被論導入後にHISOS リーパーと見受した者自切彼足」<br>[setting]                                                                                                    | ファイル修正時は、道時ファイルを一度デスクトップ上にコピーして<br>から修正してください。                          |                       |                             |              |                        |                                               |                                              |                     |                   |
|                                                                                      |                                  | 監視結果送付先のメールアドレス                                      | の変更                                                                                             | ・<br>ToMaiAddress=メールフドレス                                                                                                    |                                                                         |                       | 0                           | -            | -                      | -                                             | -                                            | -                   | -                 |
|                                                                                      |                                  | SMTPサーバーのIPアドレス<br>SMTPサーバーのIPアドレス<br>SMTPサーバーのボート番号 | CKProgram FilesWFCCLWProcessAliveWlatcherWinWSmtpSetting.txt                                    | ロメールテレス部分を使用<br>ファイルのコメントに従い適時変更                                                                                                    | ファイル修正時は、道時ファイルを一度デスクトップ上にコピーして<br>から修正してください。                          |                       | 0                           | -            | -                      | -                                             | -                                            | -                   | -                 |
|                                                                                      | お手入れナビ                           | -                                                    | -                                                                                               | -                                                                                                    |                                                                         |                       | 0                           | -            | -                      | -                                             | -                                            | -                   | -                 |
|                                                                                      | 運用管理ツール クライアント                   | WSUSサーバーのIPアドレス                                      | 環境設定メニュー<br>「アップデート」-「WSUSサーバ名」                                                                 | Windows Update 運用最適化モデル 運用管理ソール ユーザーガイド<br>- 第6章クライアント機能の操作<br>- 63 アップゲート設定                                                                                                    | スケジューウ機称「Windows Update連携(QU通用)」時に使用                                    |                       | 0                           | 0            | -                      | 0                                             | 0                                            | -                   | -                 |
|                                                                                      |                                  | ローカルアガウントのユーザー名<br>ノバスワード(アップデート連携設定)                | 環境設定メニュー<br>「アップデート」・「アップデート連携共通設定」・「ユーザー名」/「パスワード」<br>時後設生メニュー                                 | Windows Update 通用改通にモデル 通用管理ワール ユーサーガイト<br>-第6章クライアント撮影の操作<br>-5.2 アップデート設定<br>Windows (Lotate 運用発達)に工作。 第回管理10-10, ユーザーガイ)                                                                                                    | スケジューラ機能「Windows Update連携(QU通用)実行後、ログイ                                  |                       | 0                           | -            | -                      | 0                                             | 0                                            | -                   | -                 |
|                                                                                      |                                  | ローカルアガウントのユーザー名<br>/パスワード(自動ログオン設定)                  | 「ログオン」「指定された既存のユーザー名とログオン先で自動ログオンを行う」の<br>チェックON時 -「ユーザー名」/「バスワード」                              | -家に単クライアント機能の操作<br>-6.5 ログオン投定<br>設定項目                                                                                                    | シレて終了する際に使用                                                             |                       | 0                           | -            | -                      | O<br>利用シーン                                    | 0                                            | -                   | -                 |
| 設定対象                                                                                 | 7798                             | 設定內容                                                 | 設定箇所                                                                                            | 手順の説明箇所                                                                                                    | 供考                                                                      | 入力欄(メモ欄)<br>(ユーザー入力欄) | 新規導入時<br>または<br>ネットワーク様成変更時 | WSUSサーバー変更時  | 親プロキシサーバー<br>変更/追加/削助時 | エッジコンピューティングデバイス<br>変更ノ適加時<br>(連携する本製品がない場合)  | エッジコンピューティングデバイス<br>変更/追加時<br>(連携する本製品がある場合) | マスター端末<br>変更ノ追加ノ削除時 | 業務環末<br>変更/追加/荆除時 |
|                                                                                      | E用管理シール ウライブント Eの整<br>(000)放文(2) | wsusサーバーのIPアドレス                                      | 環境設定メニュー<br>「アップデート」「WSUSサーバ名」                                                                  | Windows Updata 運用最適化モデル 運用管理ソール ユーザーガイド<br>-家は単クライアント機能の操作<br>-6.3 アップデート設定                                                                                                    |                                                                         |                       | 0                           | 0            | -                      | -                                             | -                                            | 0                   | -                 |
|                                                                                      |                                  | ローカルアガウントのユーザー名<br>ノバスワード(アップデート連携設定)                | 環境設定メニュー<br>「アップデート」-「アップデート連携共通設定」-「ユーザー名」/「バスワード」                                             | Windows Update 運用最適化モデル 運用管理ソール ユーザーガイド<br>-第6章クライアント機能の操作<br>-6.3 アップデート設定                                                                                                    | スケジューウ機能「Windows Update連携(QU通用)」時に使用                                    |                       | 0                           | -            | -                      | -                                             | -                                            | 0                   | -                 |
|                                                                                      |                                  | ローカルアガウントのユーザー名<br>ノバスワード(自動ログオン設定)                  | 環境設定メニュー<br>「ログオン」-「指定された既存のユーザー名とログオン先で自動ログオンを行う」の<br>チェックON時 -「ユーザー名」/「バスワード」                 | Windows Update 運用最適化モデル 運用管理ソール ユーザーガイド<br>-第6章クライアント機能の操作<br>-6.5 ログオン設定                                                                                                    | スケジューラ機制「Windows Update連携(QU通用)実行後、ログイ<br>ンして終了する際に使用                   |                       | 0                           | -            | -                      | -                                             | -                                            | 0                   | -                 |
|                                                                                      |                                  | エッジコンピューティングデバイス(コンピューター部)のP7ドレス                     | . プロキシ股定                                                                                        | 導入ガイド<br>- 第4章々小アップ<br>- 2 基本機能・初期設定(業務端末/マスター端末)<br>「プロキシの設定」                                                                                                    | AU01 ジルーブボリシーで放足可能<br>(ローカルグルーブボリシーでは設定不可)                              |                       | 0                           | -            | -                      | 0                                             | 0                                            | 0                   | -                 |
|                                                                                      |                                  | エッジコンビューティングデバイス(コンビューター部)のP7ドレス                     | Windows Updateの通信がブロキシサーバーを使用する設定                                                               | 導入ガイド<br>-家/電セットアップ<br>-2 基本理影-初創設定(業務道末/マスター環末)                                                                                                    | ADのグループポリシーで設定可能<br>(ローカルグループポリシーでは設定不可)                                |                       | 0                           | -            | -                      | 0                                             | 0                                            | 0                   | -                 |
| マスター端末                                                                               |                                  | WSUSサーバーのPアドレス                                       | グループポリシーの設定<br>「イントラネットのMicrosofl要新サービュの温祉を知ってス。                                                | <ul> <li>************************************</li></ul>                                                                                                    | ADのグループポリシー/ローカルグループポリシーで設定可能<br>スケジューラ機能「WindowsUpdate連携(FU適用)時に使用     |                       | 0                           | 0            | -                      | -                                             | -                                            | 0                   | -                 |
|                                                                                      |                                  |                                                      | グループポリシーの除ま                                                                                     | 「イントウネットのMicrosoft更新サービスの場所を指定する」の設定<br>導入ガイド<br>実成型セットアップ                                                                                                    | ADのグループポリシー/ローカルグループポリシーで設定可能                                           |                       |                             |              |                        |                                               |                                              | ~                   |                   |
|                                                                                      |                                  | W5U5ケーバーのボート番号                                       | 「イントラネットのMicrosoft更新サービスの場所を指定する」                                                               | <ul> <li>2. 基本機能-初期設定(業務端末/マスター環末)<br/>「イントラネットのMicrosoft更新サービスの場所を指定する」の設定<br/>導入ガイド</li> </ul>                                                                                                    | Aワンユーフ戦略・WindowsUpdate連携にU週用時に使用<br>ADのグループポリシー/ローカルグループポリシーで設定可能       |                       | 0                           | U            | -                      | -                                             | -                                            | 0                   | -                 |
|                                                                                      |                                  | -                                                    | クループボリシーの設定<br>「インターネット上のWindows UpdatelC接続しない」                                                 | <ul> <li>-第4葉セットアップ</li> <li>-2 基本機能 - 初期設定(業務端末/マスター端末)</li> <li>インターネット上のWindows Updatalに接続しない)の設定</li> </ul>                                                                                                    | ADのグループポリシー/ローカルグループポリシーで除きまた                                           |                       | 0                           | -            | -                      | -                                             | -                                            | 0                   | -                 |
|                                                                                      |                                  | -                                                    | 配信の最適化                                                                                          | 毎人刃1ト<br>-第4章セットアップ<br>-2 基本遺紀- 初期設定(業務端末/マスター端末)<br>「配信の最適化」をOFFの設定                                                                                                    | (1)                                                                     |                       | 0                           | -            | -                      | -                                             | -                                            | 0                   | -                 |
|                                                                                      |                                  | -                                                    | サービススタック更新プログラム                                                                                 | サービススタック更新プログラムの適用<br>数全道日                                                                                                    | 詳細はMicrosoft社のホームページをご確認ください                                            |                       | 0                           | -            | -                      | -                                             | -                                            | 0                   | -                 |
| 設定対象                                                                                 | アプリ名                             | 設定内容                                                 | 設定箇所                                                                                            | 手順の説明箇所                                                                                                    | 操作                                                                      | 人力増(パモ側)<br>(ユーザー人力倒) | 新現導入時<br>支たは<br>きたはまます      | WSUSサーバー変更時  | 親プロキシサーバー<br>変更/遠加/刺動的 | *****ンーン<br>エッジコンピューティングデバイス<br>変更/追加時        | エッジコンピューティングデバイス<br>変更ノ遠加時<br>(清晴す) サロング     | マスター端末<br>変更/追加/削助時 | 業務端末<br>変更/追加/削助時 |
|                                                                                      | ₹08<br>(650)(8±(42)              | エッジコンピューティングデバイス(コンピューター部)のP7ドレス                     | プロキシ設定                                                                                          | 導入ガイド<br>- 第5頃 なりトアップ<br>- 2 基本確称- 初期投資(単発版本 / マスター291本)                                                                                                    | ADのグルーブボリシーで設定可能<br>(ローカルグルーブボリシーでは設定不可)                                |                       |                             | -            | -                      | <ul> <li>(地式する本表品がない場合)</li> <li>〇</li> </ul> | (建筑す 6本表品がある場合)<br>〇                         | -                   | 0                 |
|                                                                                      |                                  |                                                      | W. down Harden and William Street of Antonia Street                                             | 「プロキジの設定」 ************************************                                                                                                    | ADのグループポリシーで設定可能<br>(ローカルグループポリシーでは設定不可)                                |                       |                             |              |                        |                                               |                                              |                     | ^                 |
|                                                                                      |                                  | エッションビューティング アハイス (コンピューター際)の P7ドレス                  | vernoows updateの通信ホンロキンケーバーを使用する設定                                                              | -2 基本機能-初期設定(業務場末/マスター場末)<br>「Windows Updateの通信がプロキシサーバーを使用する設定」<br>導入ガイド                                                                                                    | ADのグループポリシー/ローカルグループポリシーで設定可能                                           |                       | 5                           | -            | -                      | 0                                             | 9                                            | -                   | U                 |
|                                                                                      |                                  | WSUSサーバーのPアドレス                                       | クループボリシーの設定<br>「イントラネットのMicrosoft更新サービスの場所を指定する」                                                | -第4葉セットアップ<br>-2 基本種船-初期設定(業務端本/マスター環末)<br>「イントラネットのMicrosoft更新サービスの場所を指定する」の設定                                                                                                    | ADのグループポリシー/ローカルグループポリシーで除きまた                                           |                       | 0                           | ٥            | -                      | -                                             | -                                            | -                   | 0                 |
| 業務端末                                                                                 |                                  | wsusサーバーのボート番号                                       | グルーブボリシーの設定<br>「イントウネットのMicrosoft更新サービスの場所を推定する」                                                | 導入ガイド<br>- 第4世 セットアップ<br>- 2 基本機能- 初期設定 (業務端末/マスター端末)<br>「イントラネットのMicrosoft更新サービスの場所を指定する」の設定                                                                                                    |                                                                         |                       | 0                           | 0            | -                      | -                                             | -                                            | -                   | 0                 |
|                                                                                      |                                  | -                                                    | グルーブボリシーの設定<br>「インターネット上のWindows Update(ご接続しない」                                                 | 導入ガイド<br>- 茶4葉セットアップ<br>- 2 基本機能- 初期設定(業務道家/マスター端末)<br>にパーターネルト FORMation ()                                                                                                    | ADのグルーブポリシー/ローカルグルーブポリシーで設定可能                                           |                       | 0                           | -            | -                      | -                                             | -                                            | -                   | 0                 |
|                                                                                      |                                  | -                                                    | 配信の最適化                                                                                          | <ul> <li>・・・・・・・・・・・・・・・・・・・・・・・・・・・・・・・・・・・・</li></ul>                                                                                                    | ADのグルーブポリシー/ローカルグルーブポリシーで設定可能                                           |                       | 0                           | -            | -                      | -                                             | -                                            | -                   | 0                 |
|                                                                                      |                                  | -                                                    | サービススタック更新プログラム                                                                                 | - 30-77880 30-001xc (本体地ホイ × < > 75-55<br>「配信の最適化」をOFFの設定<br>サービススタック更新プログラムの適用                                                                                                    | 詳細はMicrosoft社のホームページをご確認ください                                            |                       | 0                           | -            | -                      | -                                             | -                                            | -                   | 0                 |
| FTPサーバー                                                                              |                                  | -                                                    | -                                                                                               | -                                                                                                    | WSUSサーバーと東用可能<br>WSUSサーバーと東用可能                                          |                       | 0                           | -            | -                      | -                                             | -                                            | -                   | -                 |
| 運用管理サーバー<br>管理者端末                                                                    | 運用管理ツール サーバ<br>運用管理ツール 管理コンソール   | -                                                    | -                                                                                               | -                                                                                                    |                                                                         |                       | 0<br>0                      | -            | -                      | -                                             | -                                            | -                   | -                 |
| H                                                                                    |                                  | _                                                    |                                                                                                 |                                                                                                    |                                                                         |                       | -                           |              | -                      |                                               | -                                            |                     | -                 |

B5FY-A209-01 20-04